# 3-7 行高や列幅を自動調整するには?

次のようにプロシージャを入力します。
※VBEを起動し、《挿入》→《標準モジュール》をクリックします。

### ■「行の高さの自動調整と列の非表示」プロシージャ

- 1.Sub 行の高さの自動調整と列の非表示()
- 2. Rows(3).AutoFit
- 3. Columns("G").Hidden = True
- 4. End Sub

### ■プロシージャの意味

- 1.「行の高さの自動調整と列の非表示」プロシージャ開始
- 2. 3行目の行の高さを自動調整
- G列を非表示にする
- 4. プロシージャ終了

※コンパイルを実行し、上書き保存しておきましょう。 ※プロシージャの動作を確認します。

## 3-8 セルを指定の形式でコピーするには?

次のようにプロシージャを入力します。
※VBEを起動し、《挿入》→《標準モジュール》をクリックします。

### ■「書式のみコピー」プロシージャ

1.Sub 書式のみコピー()

- 2. Range("A3").Copy
- 3. Range("E3").PasteSpecial Paste:=xlPasteFormats
- 4. Application.CutCopyMode = False

5. End Sub

#### ■プロシージャの意味

1.「書式のみコピー」プロシージャ開始

- 2. セル【A3】をコピー
- 3. セル【E3】に書式だけを貼り付ける
- 4. コピーモードを解除
- 5. プロシージャ終了

※コンパイルを実行し、上書き保存しておきましょう。 ※プロシージャの動作を確認します。